## 文献を探す(CiNii Research編)

## CiNii Researchを使って、文献を探そう

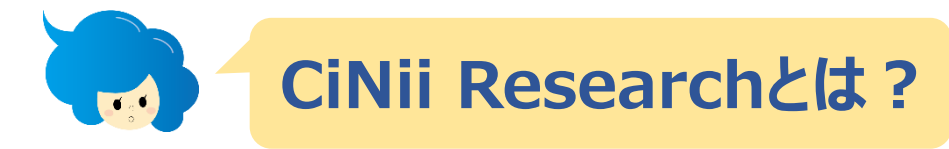

国立情報学研究所が提供する学術情報検索サービスです。論文、図書や雑誌、研究 データ、プロジェクト情報などを横断的に検索できます。

電子ジャーナルなどへのリンクや、本学図書館に所蔵があるかどうかなども確認できます。

1 図書館HPにアクセス⇒目的別に資料・情報を探す ⇒論文を探す

2 研究テーマのキーワードを検索窓に入力し 検索ボタンをクリック!

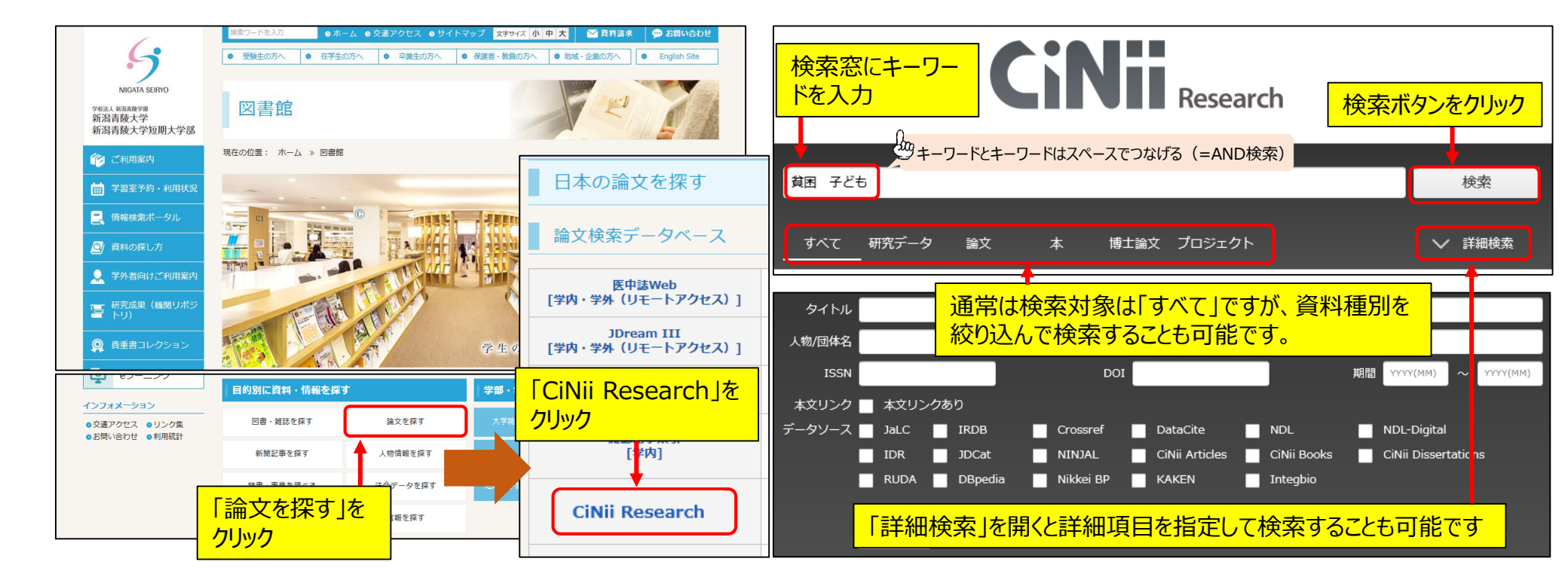

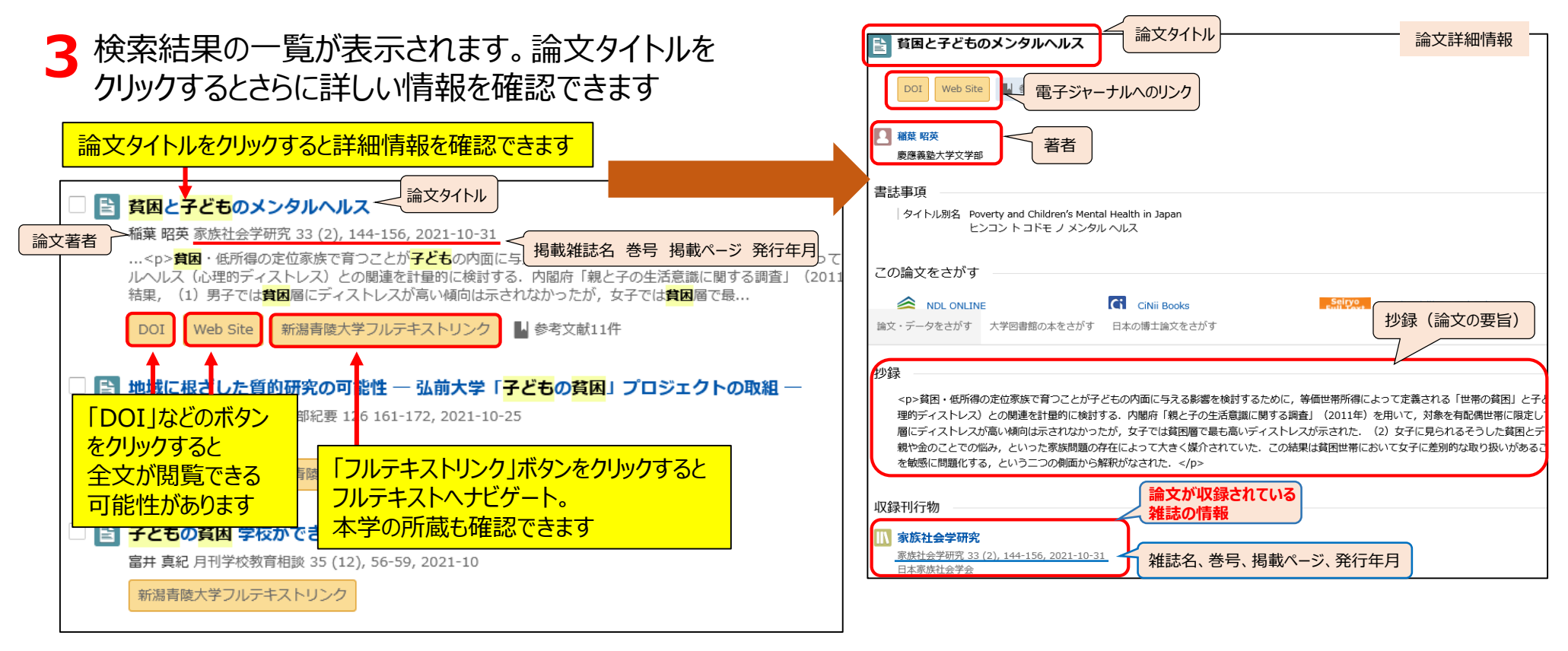

| 4 フルテキストリンクサービスを使うと…                                                                                                    | 【STEP1】電          | 子ジャーナ                   | トルヘナビゲ                                                                                                    | ート<br>認でキス                                    |                      |                                                   |         |
|----------------------------------------------------------------------------------------------------|-------------------|-------------------------|----------------------------------------------------------------------------------------------------|-----------------------------------------------|----------------------|---------------------------------------------------|---------|
| 利為月咬入子・利為月咬入子拉助入子却凶害略<br>フルテキストリンクサービス Full Taxt Link Sonvice                                                                                                    | [JIEFZ]冲          |                         | いのの小姫                                                                                                    | うくてし                                          |                      |                                                   |         |
|                                                                                                    | ※フルテキスト           | <b>シリンクサービ</b>          | えは学内から                                                                                                    | らの検索または                                       | リモートア                | クセス経由                                             | Ĩ       |
| IUP Servo search 因音應 HP                                                                                                    | 格安した場             | ≧合に利田7                  | ~====                                                                                                    |                                               |                      | , <u> </u>                                        |         |
| 書誌情報                                                                                                    | 小不して              |                         |                                                                                                    |                                               |                      |                                                   |         |
| Poverty and Children's Mental Health in Japan 貧困と子<br>どものメンタルヘルス<br>著者名: Inaba, Akihide<br>雑誌名: 家族社会学研究<br>ISSN: 0916-328X<br>日付: 2021/10<br>巻: 33 号 2 ページ: 144-156<br>DOI: 10.4234/jjoffamilysociology.33.144                                                                                                    |                   | 本学の所蔵                   | が表示される                                                                                                    | 本は詳細画面から外部へリンクする                              | 事が可能です。              |                                                   |         |
| step1. フルテキストにアクセスする 【STEP1】フルテキストヘナビク                                                                                                    | <mark>デート</mark>  | 該当件数:2件                 | 103207                                                                                                    |                                               | 並び順: 出版年             | (降順) 、                                            |         |
| ※「フルテキストはありません」と表示され、                                                                                                    | たものは              | ☞ 全選択                   | 😂 メール送信 🕚 ファイル出力 🙆                                                                                                    | RefWorks出力                                    |                      |                                                   |         |
| ロークティントを読む アリテキストを読む アリテキストを読む アリテキストを読む アリティン・J・STAGE Lapan Science & Technology Information Aggregator, Electronic) Freely Avail                                                                                                    |                   | □ 1.                    | 家族社会学研究 / 家族社会                                                                                                    | 学セミナー編                                        |                      |                                                   |         |
| Titles - Japanese ① ▲                                                                                                    |                   |                         | 配架場所                                                                                                    | 所截巻号 年次                                       | t I                  | 请求記号                                              |         |
| 1989 - 現在                                                                                                    |                   |                         | 新潟青陵大学 1                                                                                                    | -33,34(1)+ 198                                | 9-2022               |                                                   |         |
| 【STEP2】本学の所蔵を確認する                                                                                                    | 認                 | 2.                      | 家族社会学研究                                                                                                    |                                               |                      |                                                   |         |
| 新潟青酸大学図書館OPAC ISSN/ISBNで接す 出版物名で探す                                                                                                    |                   |                         | 電子ジャーナル                                                                                                    |                                               |                      |                                                   |         |
| 新潟大学附属図書館OPAC ISSN/ISBNで探す 出版物名で探す                                                                                                    |                   | S                       | And the second second se |                                               |                      |                                                   |         |
| CiNii Books         ISSN/ISBNで探す         出版物名で探す                                                                                                    | 加推                | ☑ 全選択                   |                                                                                                    | RefWorks出力                                    |                      |                                                   |         |
|                                                                                                    | 山詳細情報             |                         |                                                                                                    | ×                                             |                      |                                                   |         |
| 家族社会学研究 / 家族社会学セミナー編                                                                                                    |                   | ジャーナル><br>上 <b>会学研究</b> |                                                                                                    | ~                                             |                      |                                                   |         |
| 7 - 7 - 42.07 #ELT<br>出版者 東京:家族社会学セミナー                                                                                                    | データ種              | 2月 電子ジャーナル              |                                                                                                    |                                               |                      |                                                   |         |
| 出版年 1989-                                                                                                    | 出版者本文言語           | : 家族社会学セミナー<br>日本語      | -                                                                                                    |                                               |                      | マイジャーナル画面                                         | 而 (例)   |
| 本文言語 日本語<br><u> 本文</u> 言語                                                                                                    | 雑誌巻号              | - 覧 巻号一覧がありません。         | J <sub>2</sub> STAGE 資料・記事を探す→                                                                                                    | J-STAGEについて ▼ ニュース&PR ▼                       | サポート・                |                                                   | - (0.57 |
| ABC mm, 200m<br>雑誌参号一覧 巻号一覧がありません。                                                                                                    | ジャーナ              | ルをクリックをクリックす            | 家族社会学研究                                                                                                    |                                               | 1                    | 収録数 1,280本<br><i>更新日 2022/06/08)</i>              |         |
| ▶ コンテンツへのリンクをクリックすると、電子ジャーナル・電子ブックが確認できます。<br>SERV9 フルテキスト<br>いクサービス                                                                                                    | 収録範囲<br>1989-01-  | -01 - Present ジャーナル     | 『家族社会字研究』は、日本家族社会<br>関係の研究発表の場とし、家族社会学<br>もっと読む                                                                                                    | :字会の機関誌であり、牛2回発行します。 :<br>に関する論文、研究ノート、書評、および | 会員の家族社会子<br>その他で、他誌に | Online ISSN : 1883-9290<br>Print ISSN : 0916-328X | ******* |
| 収録範囲 コンデンツへのリンク リソース                                                                                                    |                   |                         | <br><u>日本家族社会学会</u> C <sup>7</sup> が発行                                                                                                    |                                               |                      | SSN-L : 0916-328X                                 |         |
| 1989-01-01 - Present ジヤーナル J-STAGE (Japan Science & Technology Information Aggregator, Electronic) Freely Available                                                                                                    | litles - Japanese | が十小叫/C-13×/ハ            | ジャーナル 査読 フリー                                                                                                    |                                               |                      |                                                   |         |
| ■ 所蔵情報を非表示                                                                                                    |                   |                         |                                                                                                    |                                               |                      |                                                   |         |
| 配架場所 所酸巻号 年次                                                                                                    | 請求記号 コメント         |                         | 資料トップ 巻号一覧 ご                                                                                                    | この資料について                                      |                      |                                                   |         |
| 新湖南陵大子 1-33,34(1)+ 1989-2022                                                                                                    |                   |                         | J-STAGEトップ / 家族社会学研究 / 資料                                                                                                    | トップ                                           |                      |                                                   |         |
| ≣ 所蕨参号─覧                                                                                                    |                   |                         |                                                                                                    |                                               | 希望の巻号を               | 選択して表示させ                                          | 3       |
| 年次から西暦を選択すると、その年に出版された雑誌が確認で 配架場所、巻号、発行年月を確認                                                                                                    |                   |                         |                                                                                                    |                                               |                      |                                                   |         |
| 年次全て表示 > (雑誌ダイトル寺か表示されるものもあります)                                                                                                    |                   |                         | 2022年34巻1号                                                                                                    |                                               |                      | 過去の谷与を選ぶ                                          |         |
| R架所属 R架場所 巻号 年次/刊行日 登録番号 請求記号 状態 コメント                                                                                                    | 請求メモ 予約           |                         | 小規模家族経営における女性<br>――                                                                                                    | の働き方と家族生活――その構造的                              | り特徴の検討               | * ▼ 5                                             | ▼ 検索    |
| 大字         Branch D 雑誌         34(1)         2022.04         Z00114602           1000         1000         1000         1000         1000         1000         1000         1000         1000         1000         1000         1000         1000         1000         1000         1000         1000         1000         1000         1000         1000         1000         1000         1000         1000         1000         1000         1000         1000         1000         1000         1000         1000         1000         1000         1000         1000         1000         1000         1000         1000         1000         1000         1000         1000         1000         1000         1000         1000         1000         1000         1000         1000         1000         1000         1000         1000         1000         1000         1000         1000         1000         1000         1000         1000         1000         1000         1000         1000         1000         1000         1000         1000         1000         1000         1000         1000         1000         1000         1000         1000         1000         1000         10000         1000         10000 </td <td>満家メモ</td> <td></td> <td>宮下 さおり</td> <td></td> <td></td> <td>BSS フィード</td> <td>(号) 🔊</td> | 満家メモ              |                         | 宮下 さおり                                                                                                    |                                               |                      | BSS フィード                                          | (号) 🔊   |
| 大学         Branch D 雑誌         33(2)         2021.10         Z00112896                                                                                                    | 通款大モ         予約   |                         | 相馬直子・山下順子(著)ひ<br>戸井田 晴美                                                                                                    | とりでやらない 育児・介護のダブ                              | ルケア                  | RSSフィード                                           | (論文)    |

## 💩 OPACからもCiNii Researchで検索できます!

OPACでは論文の掲載されている雑誌そのものの所蔵は検索できますが、掲載されている論文自体は検索できません。 論文を検索したい場合は、タブをCiNii Researchに切り替えることで検索できます!

| 新潟青陵大学・高校                                        | CiNii Books                     | CiNii Research | 国立国会図書館サーチ        |         |                                                     |                                       |                                   |                                                                                             |               |  |
|--------------------------------------------------|---------------------------------|----------------|-------------------|---------|-----------------------------------------------------|---------------------------------------|-----------------------------------|---------------------------------------------------------------------------------------------|---------------|--|
| <b>反</b> 蔵書検:                                    | 茶 学内蔵書を検索します                    |                | Viii Pesearch I/- | +TIN誌ラス |                                                     |                                       |                                   |                                                                                             |               |  |
|                                                  |                                 |                |                   |         | 新潟青陵大字・高校                                           | CiNii Books                           | CiNii Research                    | 国立国会図書館サーチ                                                                                  |               |  |
| 伊検索条件を開く     もしかして: シンケントコドモ,親権と子ども,ヒンコンコドモノ sos |                                 |                |                   |         | CiNii Research CiNiiを検索します。                         |                                       |                                   |                                                                                             |               |  |
| 絞込項目                                             | 検索結果 本学                         | の蔵書を検索した結果で    | す。電子媒体は詳細画面から     | 5外部ヘリン  | ●検索条件を開く                                            |                                       |                                   |                                                                                             |               |  |
| データ種別<br>✓ 全てのデータ種別                              | 検索キーワード : 貧困<br><b>該当件数:97件</b> | 子ども            | <b>並び</b>         | 順: 出版全  | 検索結果                                                | 2+                                    |                                   |                                                                                             |               |  |
| □ 図書 (70)<br>□ AV (1)                            |                                 |                | 1 2 3 4 5 N       | ₩       | 検索オージート:良困 于で<br>該当件数:2,307件                        | -0                                    |                                   |                                                                                             |               |  |
| □ 特集記事 (26)                                      | ☑ 全選択                           | ❷メール送信 ╋ファイル   | 出力 🕜 RefWorks出力   |         |                                                     |                                       | 1 2 3 4 5                         | 6 <u>7</u> <u>7</u> <u>7</u> <u>7</u> <u>7</u> <u>7</u> <u>7</u> <u>7</u> <u>7</u> <u>7</u> | の手順へ          |  |
| <b>出版年</b><br>2020-2021 (1)<br>2010-2019 (47)    |                                 | 大人になる・社会を      | つくる:若者の貧困と        | 学校・労働   | 1. 子ども食堂の立地傾<br>日本建築学会 日本建築学会                       | <b>1向に関する分析:</b> ]<br>計画系論文集 85(778), | 東京都内複数自治体<br>, 2661-2670 (2020-12 | *を対象にして / 迫田 す )                                                                            | 翰, 吉川 徹, 讃岐 亮 |  |
| 2000-2009 (2)                                    | 大人になる。                          |                | . (22 X) COME     |         | 2. 貧困の中にいる子ども達の現実と夢 (複眼書評 ギフト、ぼくの場合[今井恭子作]) / 合田 真弓 |                                       |                                   |                                                                                             |               |  |
| 出版者                                              | I                               | 配架所属 配架場所      | 巻 次 請求記号          | 登録番     | 日本子ともの本研究会 子ど                                       | もの本棚:月刊書評誌・                           | 49(12), 32-34 (2020-              | 12)                                                                                         |               |  |
| 明石書店 (15)                                        |                                 | 大学 Branch D5   | 369.4/SH/4        | 00020   | 3. コロナ禍で明らかに                                        | なった日本の子ど                              | もの貧困の課題 / 》                       | 度辺 由美子                                                                                      |               |  |